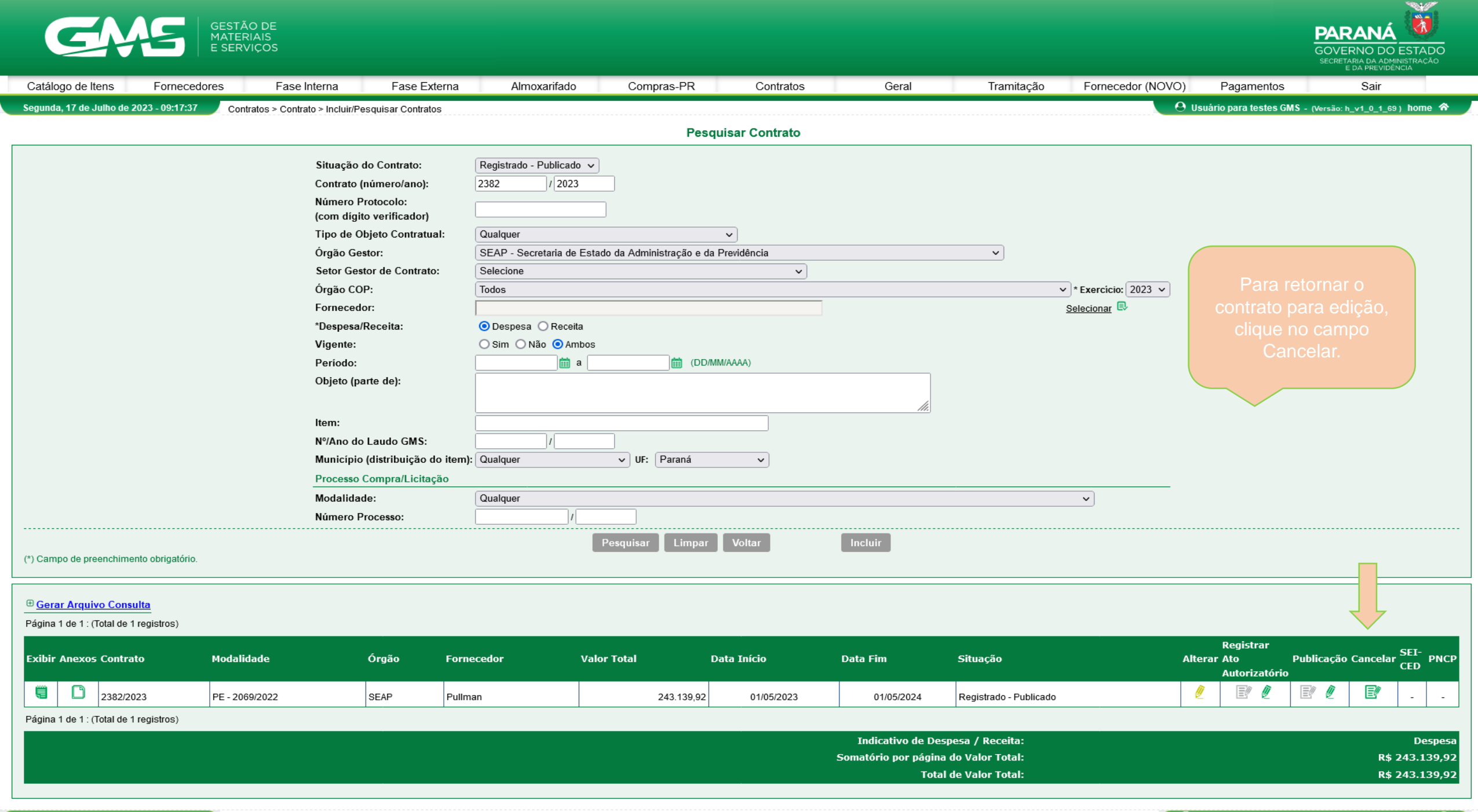

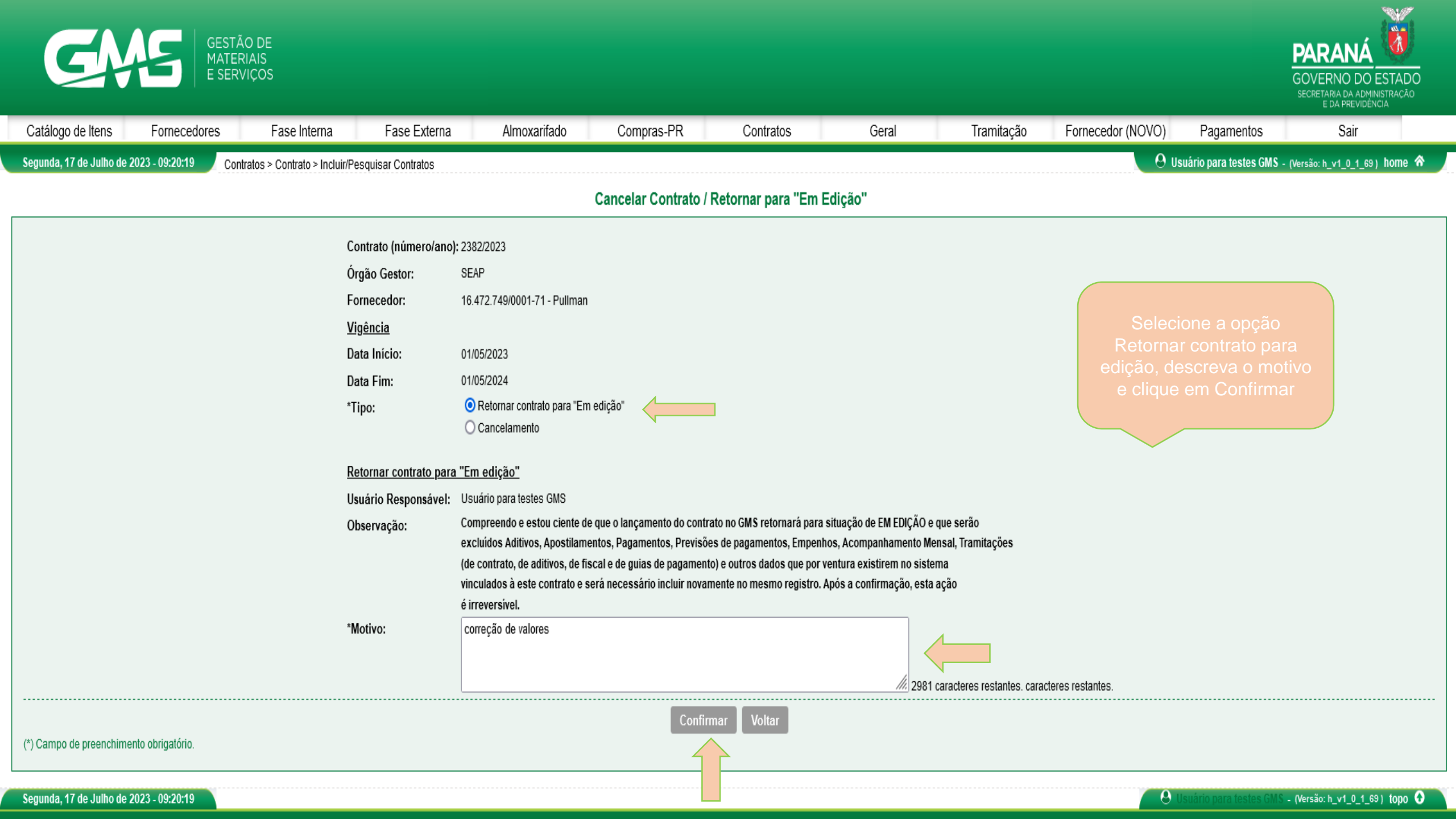

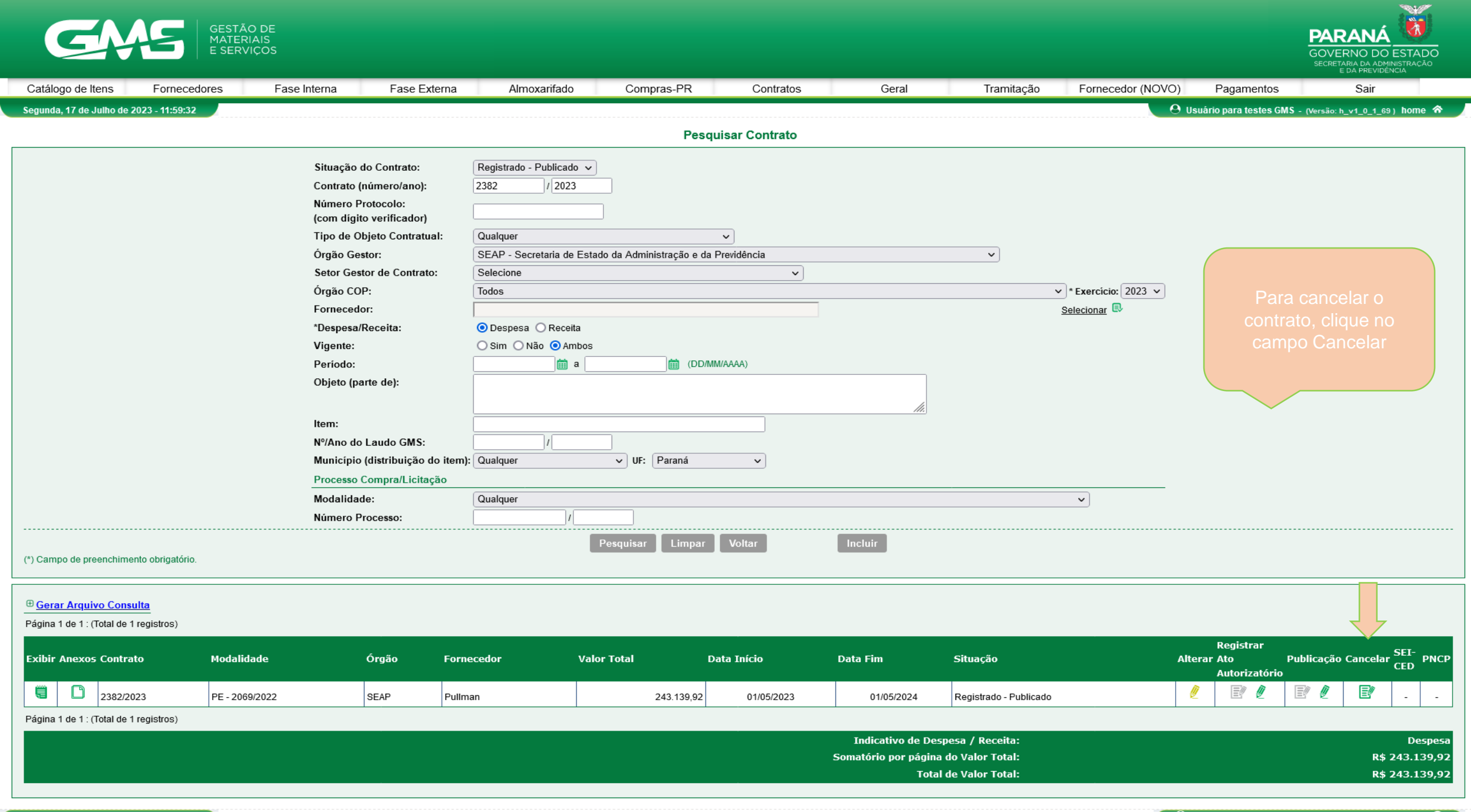

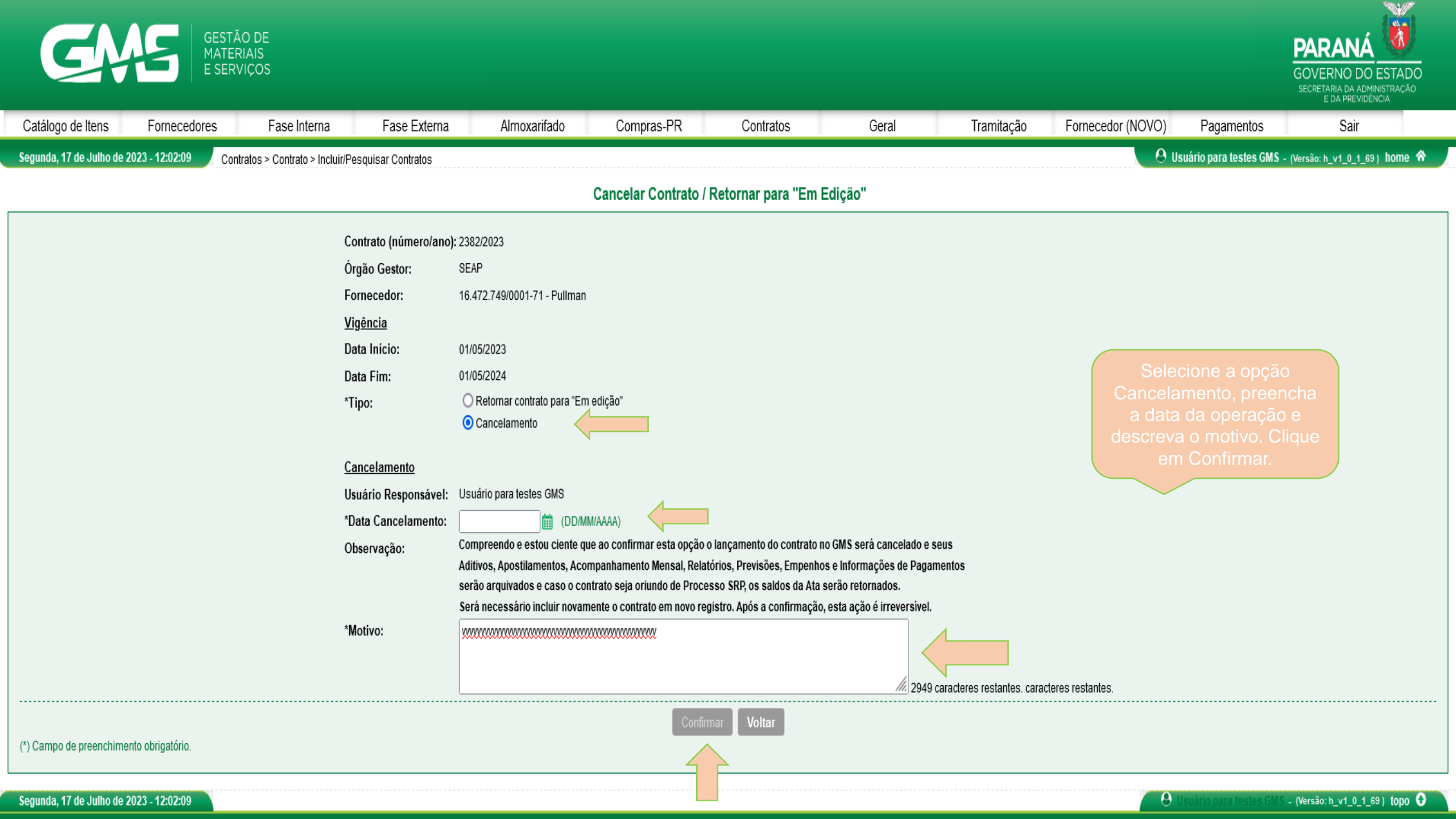

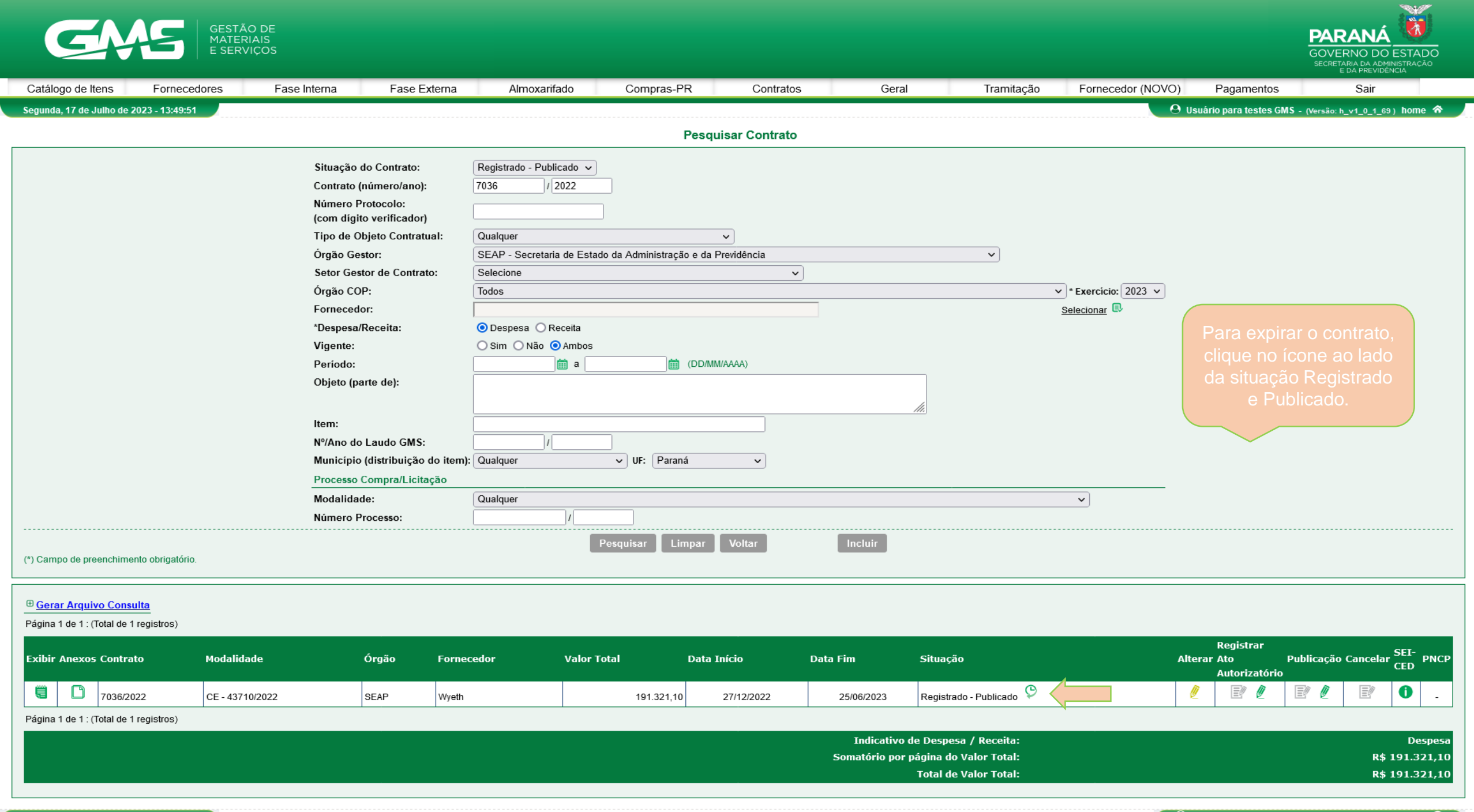

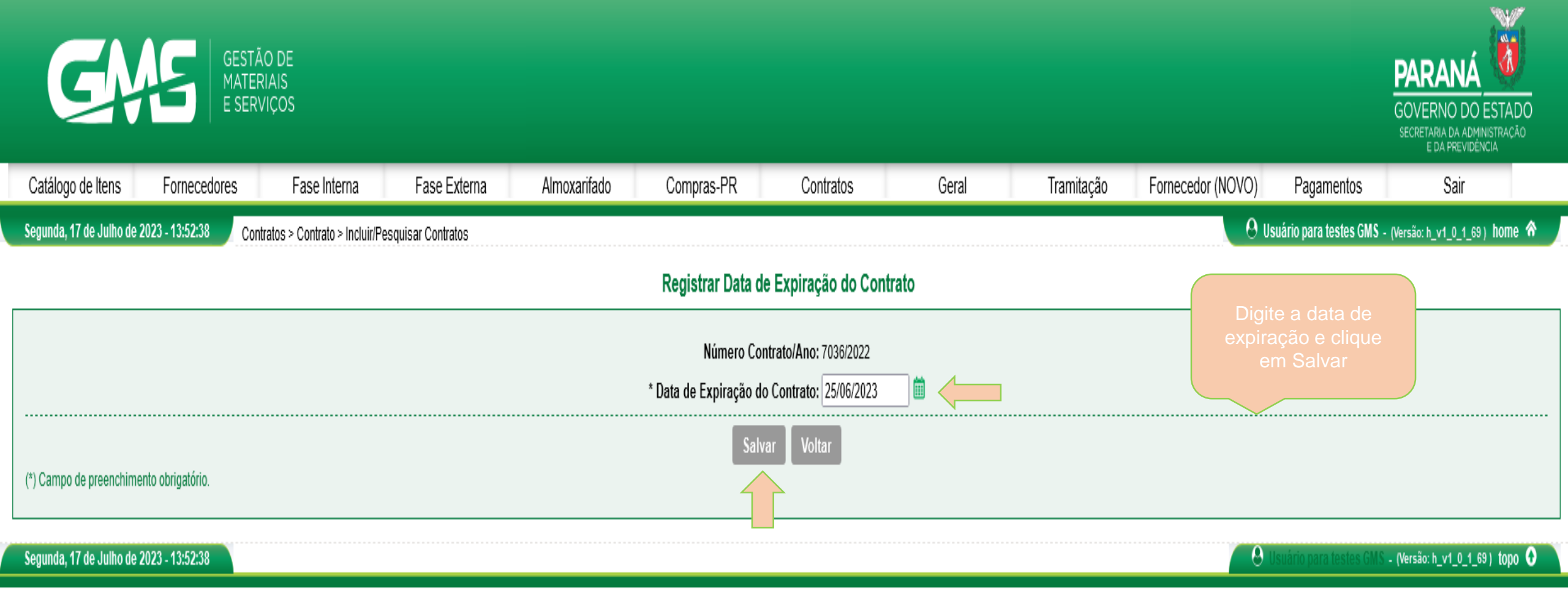

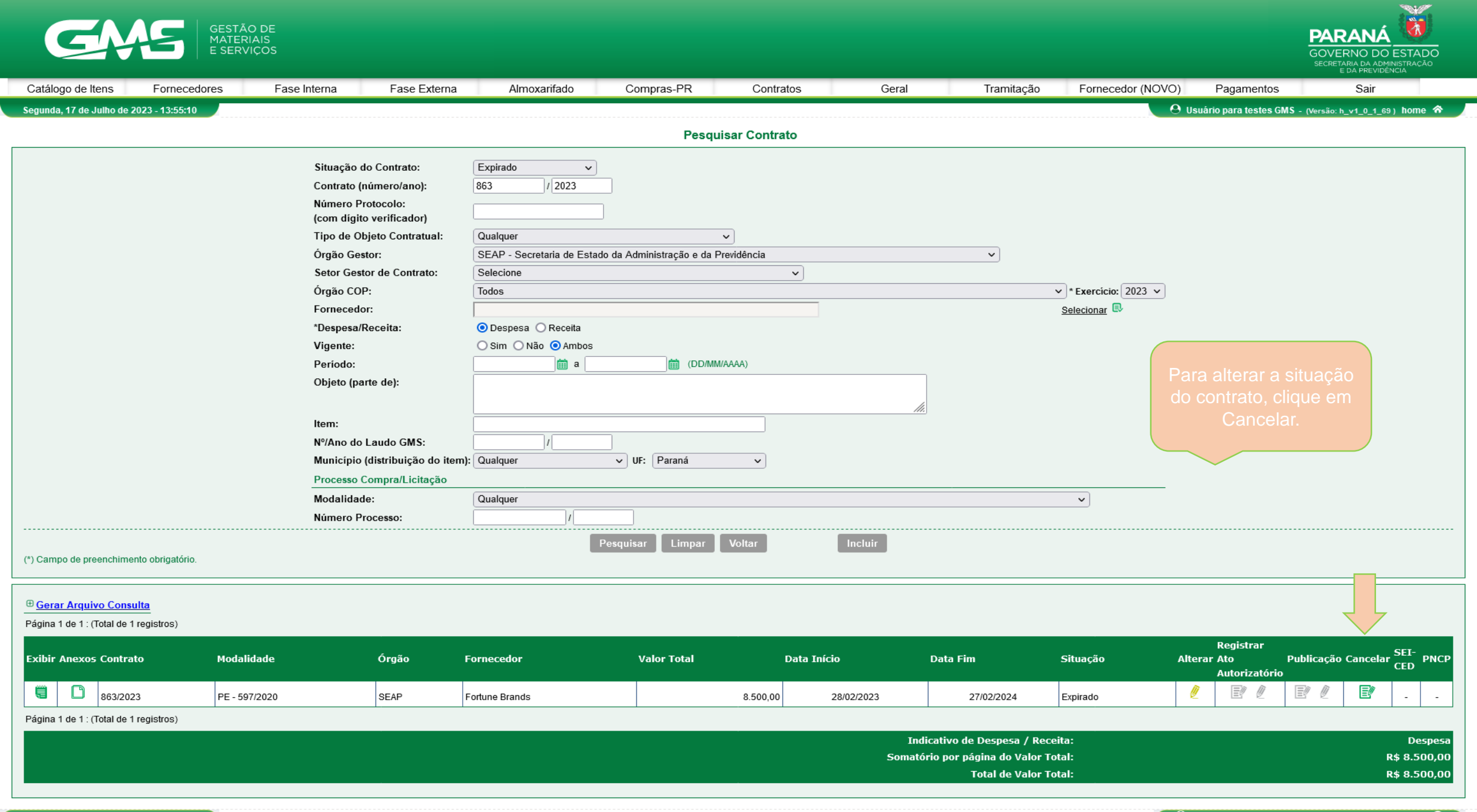

| G                                                                                         | GESTÃO<br>MATERI.<br>E SERVI                                                                                                    | D DE<br>AIS<br>ÇOS                                                                                             |                                                                                                    |                                                |           |        |                           |                                             |                                                  | PARANÁ<br>GOVERNO DO ESTADO<br>SECRETARIA DA ADMINISTRAÇÃO<br>E DA PREVIDÊNCIA |
|-------------------------------------------------------------------------------------------|----------------------------------------------------------------------------------------------------|----------------------------------------------------------------------------------------------------|----------------------------------------------------------------------------------------------------|------------------------------------------------|-----------|--------|---------------------------|---------------------------------------------|--------------------------------------------------|--------------------------------------------------------------------------------|
| Catálogo de Itens                                                                         | Fornecedores                                                                                                    | Fase Interna Fase Externa                                                                                      | a Almoxarifado                                                                                                    | Compras-PR                                     | Contratos | Geral  | Tramitação                | Fornecedor (NOVO)                           | Pagamentos                                       | Sair                                                                           |
| Segunda, 17 de Julho de 2023 - 13:57:27 Contrato > Contrato > Incluir/Pesquisar Contratos |                                                                                                    |                                                                                                    |                                                                                                    |                                                |           |        |                           |                                             |                                                  |                                                                                |
| Cancelar Contrato / Retornar para "Em Edição"                                             |                                                                                                    |                                                                                                    |                                                                                                    |                                                |           |        |                           |                                             |                                                  |                                                                                |
|                                                                                           |                                                                                                    | Contrato (número/and<br>Órgão Gestor:<br>Fornecedor:<br><u>Vigência</u><br>Data Início:<br>Data Fim:<br>*Tipo: | p): 863/2023<br>SEAP<br>09.580.546/0001-33 - Fortune Br<br>28/02/2023<br>27/02/2024<br>Retornar contrato para "Em e<br>Cancelamento<br>Retornar contrato para situad | rands<br>edição"<br>ção anterior ao "Expirado" |           |        |                           | Selecione<br>operação,<br>motivo e<br>Confi | e o tipo de<br>descreva o<br>clique em<br>irmar. |                                                                                |
|                                                                                           | Retornar contrato para situação anterior a "Expirado"   Usuário Responsável: Usuário para testes GMS   Observação: Estou ciente de que os dados referentes a Expiração do contrato serão excluídos, sendo esta uma ação irreversível. |                                                                                                    |                                                                                                    |                                                |           |        |                           |                                             |                                                  |                                                                                |
|                                                                                           |                                                                                                    | *Motivo:                                                                                                    | *****                                                                                                    |                                                |           | 2960 c | aracteres restantes, cara | cteres restantes.                           |                                                  |                                                                                |
| (*) Campo de preenchimento obrigatório.                                                   |                                                                                                    |                                                                                                    |                                                                                                    |                                                |           |        |                           |                                             |                                                  |                                                                                |
| Segunda, 17 de Julho de 2                                                                 | 2023 - 13:57:27                                                                                                    |                                                                                                    |                                                                                                    |                                                |           |        |                           | 9                                           | Usuário para testes GM                           | IS - (Versão: h_v1_0_1_69) topo 0                                              |